# 1. Download and Install latest version of MiQen2.1 software

MiQen2.1 is setting software for some Iskra devices and is not a driver software. Installing software would not install drivers for devices.

But at the installation of MiQen2.1 also USB drivers for Measuring device are copied on the drive. It can be found in MiQen2.1 installation folder in subfolder Drivers (example: C (root):\Program Files (x86)\MiQen 2.1\Drivers). Unfortunately we do not have installation software for the drivers to be installed automatically and they need to be installed manually via Device manager in your Windows operating system.

# 2. How to enable manual driver installation in Windows 8

# **Reboot Into Advanced Startup Options**

Before beginning this process, be sure to save all your work in any open programs. Your computer will reboot during this process.

First, open the Settings charm. You can do this by moving your mouse to the bottom-right corner of your screen and clicking Settings. If you're using a touch-enabled PC, swipe in from the right and tap Settings. Press Windows Key + I to open the Settings charm directly with a keyboard shortcut.

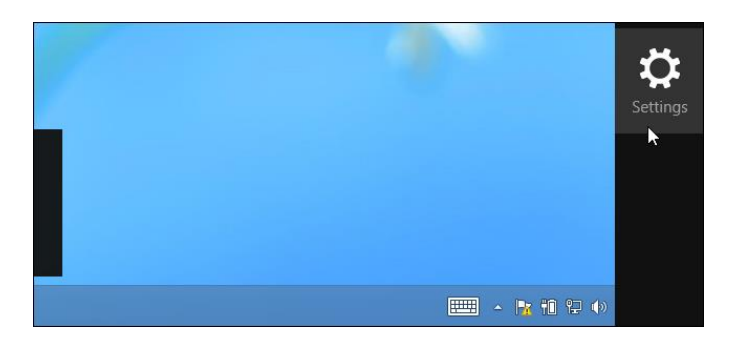

Select the Change PC settings option at the bottom of the Settings charm.

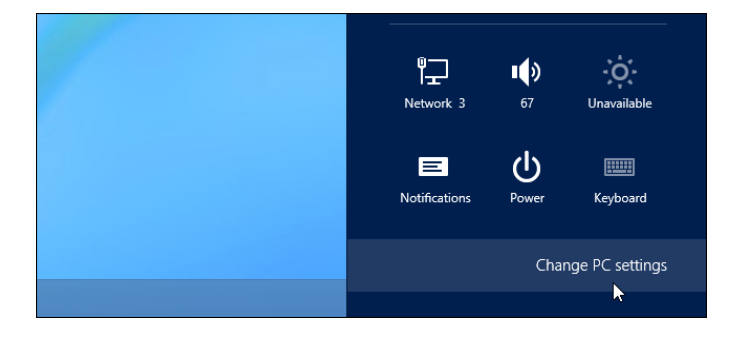

In the PC settings app, select the General category.

| PC settings   | Language<br>Add or change input me<br>Language preferences |
|---------------|------------------------------------------------------------|
| Personalize   | Available stora                                            |
| Users         | You have 964 MB availat                                    |
| Notifications | View app sizes                                             |
| Search        | Refresh your P                                             |
| Share         | If your PC isn't running v<br>videos, and other persor     |
| General       | Get started                                                |
| Privacy       | Remove every                                               |

Scroll down and click the Restart now button under Advanced startup. Your computer will reboot.

Note that you can also hold the Shift key while tapping or clicking the Restart option on the Settings charm to immediately reboot your computer and bring up the advanced startup options.

| Advance                          | ed startup                                                                                                    |
|----------------------------------|----------------------------------------------------------------------------------------------------|
| Start up from<br>startup setting | a device or disc (such as a USB drive or DVD), change Windows<br>gs, or restore Windows from a system image. This will restart your PC. |
| Restart now                      | La                                                                                                    |
|                                  |                                                                                                    |

### Access Startup Settings

When the Choose an option screen appears, click or tap the Troubleshoot tile.

| Cho           | Choose an option                                                   |  |  |  |
|---------------|--------------------------------------------------------------------|--|--|--|
| $\rightarrow$ | Continue<br>Exit and continue to Windows 8                         |  |  |  |
| ľ             | Troubleshoot<br>Refresh or reset your PC, or use<br>advanced tools |  |  |  |
| С<br>С        | Turn off your PC                                                   |  |  |  |

Next, click or tap the Advanced options tile.

| ¢ | € Troubleshoot |                                                                                                   |  |  |
|---|----------------|---------------------------------------------------------------------------------------------------|--|--|
|   | <u>.</u>       | Refresh your PC<br>If your PC isn't running well, you can<br>refresh it without losing your files |  |  |
|   | Ú.             | Reset your PC<br>If you want to remove all of your files,<br>you can reset your PC completely     |  |  |
|   | *=             | Advanced options                                                                                  |  |  |
|   |                |                                                                                                   |  |  |

Select the Startup Settings tile on the Advanced options screen.

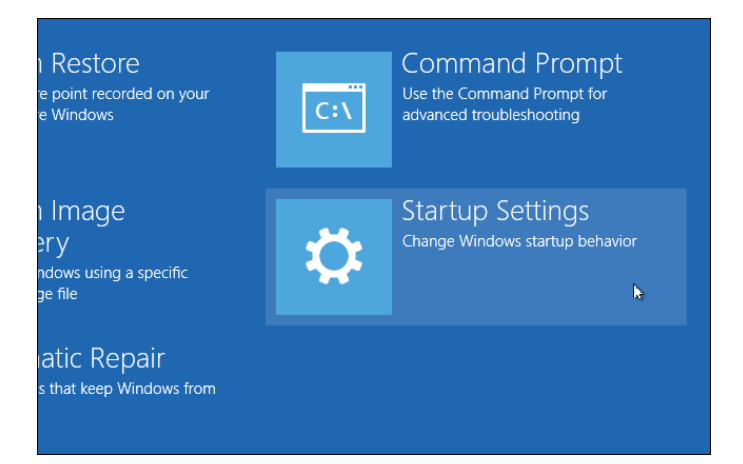

Click the Restart button on the Startup Settings screen to reboot your computer again.

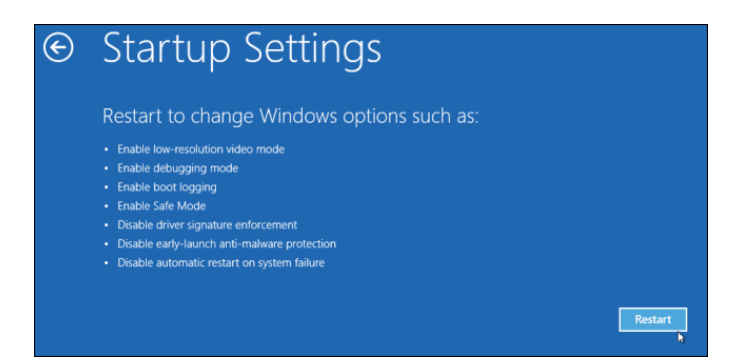

### Disable Driver Signature Enforcement

On the Startup Settings screen, tap the F7 or 7 key on your keyboard to select the "Disable driver signature enforcement" option.

| Startup Settings                                 |
|--------------------------------------------------|
| Press a number to choose from the options below: |
| Use number keys or functions keys FI-F9.         |
| 1) Enable debugging                              |
| 2) Enable boot logging                           |
| 3) Enable low-resolution video                   |
| 4) Enable Safe Mode                              |
| 5) Enable Safe Mode with Networking              |
| 6) Enable Safe Mode with Command Prompt          |
| 7) Disable driver signature enforcement          |
| 8) Disable early launch anti-malware protection  |
| 9) Disable automatic restart after failure       |
|                                                  |
|                                                  |
| Press F10 for more options                       |
| Press Enter to return to your operating system   |

Windows 8 will immediately boot to its typical lock screen. Sign into Windows 8 as you normally would — everything will look the same, except Windows will no longer demand driver signatures until you next reboot.

### 3. Common procedure for Driver installation in Windows 7 and Windows 8

Open Device manager

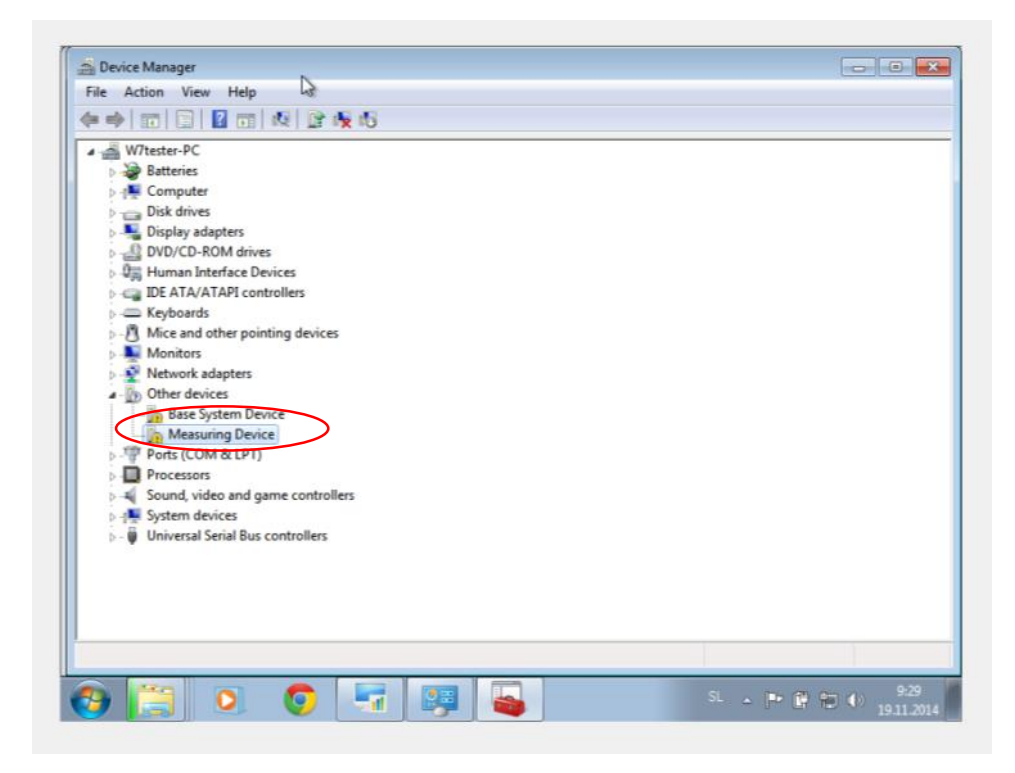

Right click on Measuring device, select Driver tab and click button Update driver...

| W/tester-PC  Batteries  Disk drives  Disk drives  Diplay adapters  DVD/CD-ROM drives  DVD/CD-ROM drives DVD/CD-ROM drives DVD/CD-ROM drives | Generic Driver Details<br>Measuring Den<br>Driver Provides<br>Driver Provides<br>Driver Date:<br>Driver Vension:<br>Digital Signer:<br>Diver Datals<br>Update Driver<br>Roll Back Univer<br>Disable | vice                                |             |
|----------------------------------------------------------------------------------------------------|----------------------------------------------------------------------------------------------------|-------------------------------------|-------------|
| System devices                                                                                                    | Uninstal                                                                                                    | To uninstall the driver (Advanced). | ₩ 🖽 (+) 930 |

Choose option Browse my computer....

| and Device Manager                                                                                                    |                    |
|----------------------------------------------------------------------------------------------------|--------------------|
| File Action View Help                                                                                                    |                    |
| A Wite     Be     Be     D     D |                    |
| How do you want to search for driver software?                                                                                                    |                    |
| Search automatically for updated driver software     Windows will search your computer and the Internet for the latest driver software     for your device unless you ve disabled this feature in your device installation     settings.                                                                                                    |                    |
| Browse my computer for driver software<br>Locate and install driver software manually.      Pr     Sc                                                                                                    |                    |
|                                                                                                    | Cancel             |
| St 2                                                                                                    | 9-31<br>19-11-2014 |

Click Browse button select MiQen 2.1 installation folder \ Drivers (normally is installed in Root (C:)\\Program files (x86)\MiQen 2.1\Drivers)

| a Device Manager<br>File Action View Help                                                               |                      |
|----------------------------------------------------------------------------------------------------|----------------------|
| A A Wite O Update Driver Software - Measuring Device                                                    |                      |
| <ul> <li>→ Construction</li> <li>→ Browse for driver software on your computer</li> <li>→ Di</li> </ul> |                      |
| >                                                                                                    |                      |
| CAUSers/W7tester/Documents                                                                              |                      |
| <ul> <li>M</li> <li>N</li> <li>O</li> <li>Pr</li> <li>Sc</li> <li>Sc</li> <li>Sc</li> <li>Ur</li> </ul> |                      |
| Next                                                                                                    | Cancel               |
|                                                                                                    |                      |
| 😽 🚞 💽 💽 🐺 🐺 🌄 🛛 SL .                                                                                    | P:33<br>P:19.11.2014 |

### **Click Next**

|                                                                                                    | liew Help                                                                                                    |       |
|----------------------------------------------------------------------------------------------------|----------------------------------------------------------------------------------------------------|-------|
| ▲ ∰ W7tes                                                                                                    | Update Driver Software - Measuring Device                                                                                                    | ×     |
|                                                                                                    | Browse for driver software on your computer Search for driver software in this location: CAProgram Files (#85)/MiQen 2:1\Drivers Browse Include subfolders                                           | )     |
| - 177 Pc<br>- 177 Pc<br>- 177 | Let me pick from a list of device drivers on my computer<br>This list will show installed driver software compatible with the device, and all driver<br>software in the same category as the device. |       |
|                                                                                                    | Next                                                                                                    | ancei |

Select option Install this driver software anyway

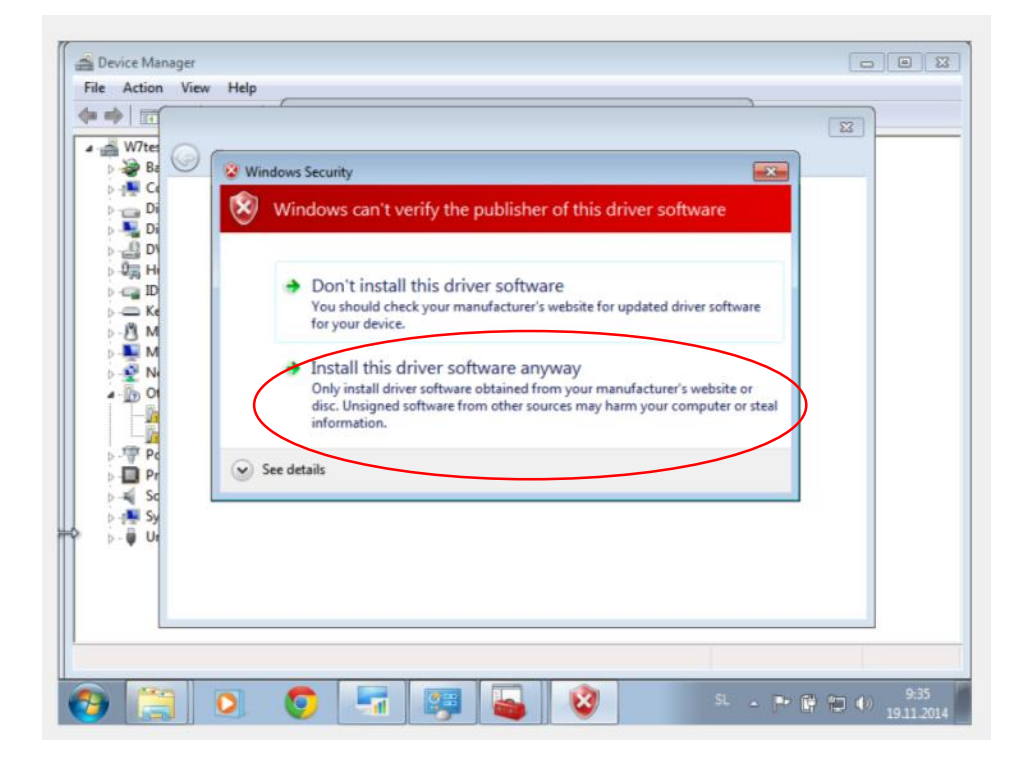

Device should appear under Ports (COM & LPT) under specific COM number (communication port number)

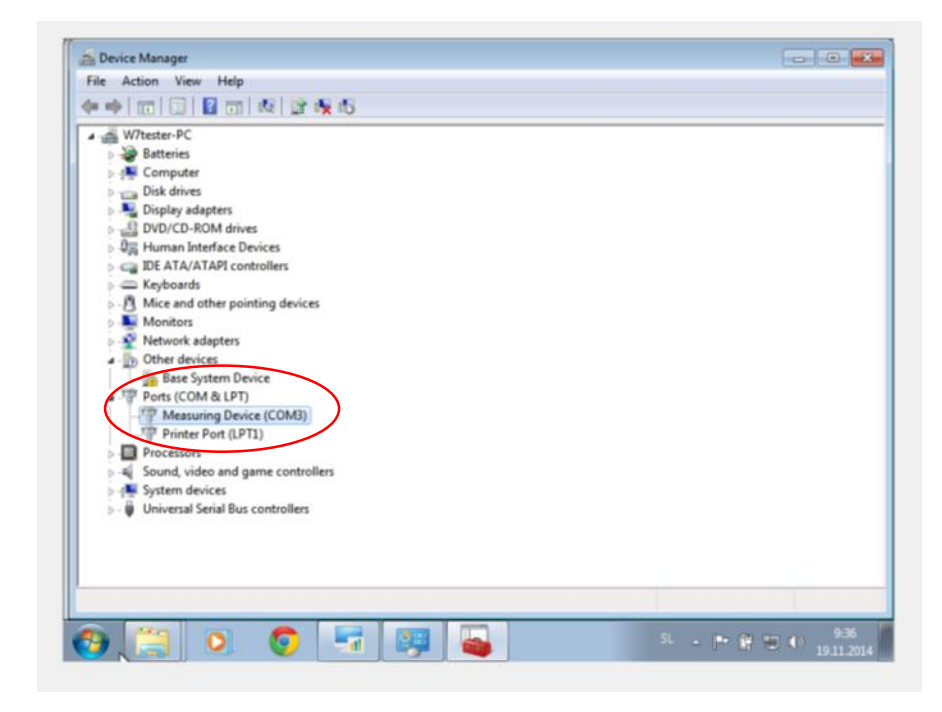

Run MiQen2.1 – Setting studio and go to Change settings under Communication port

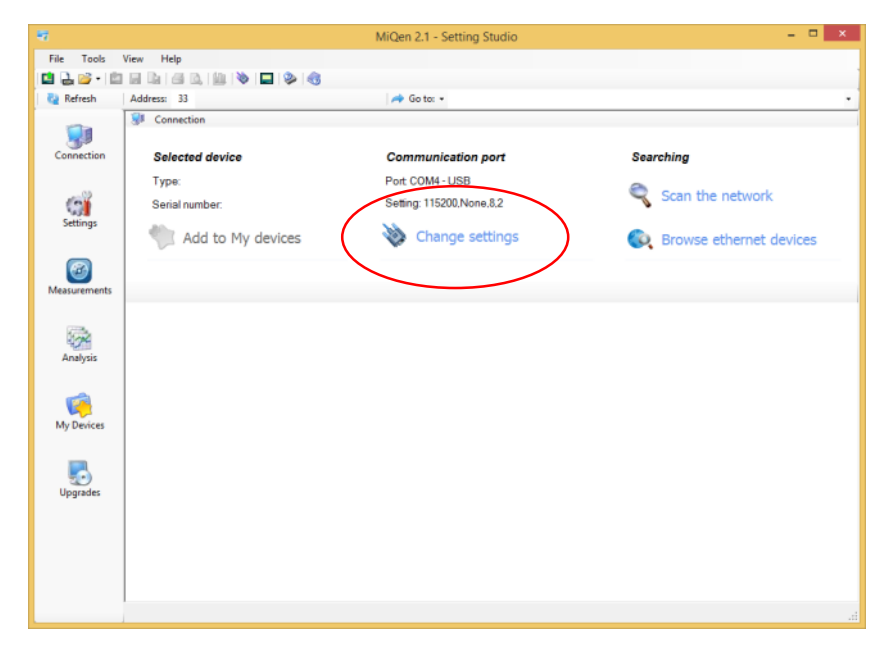

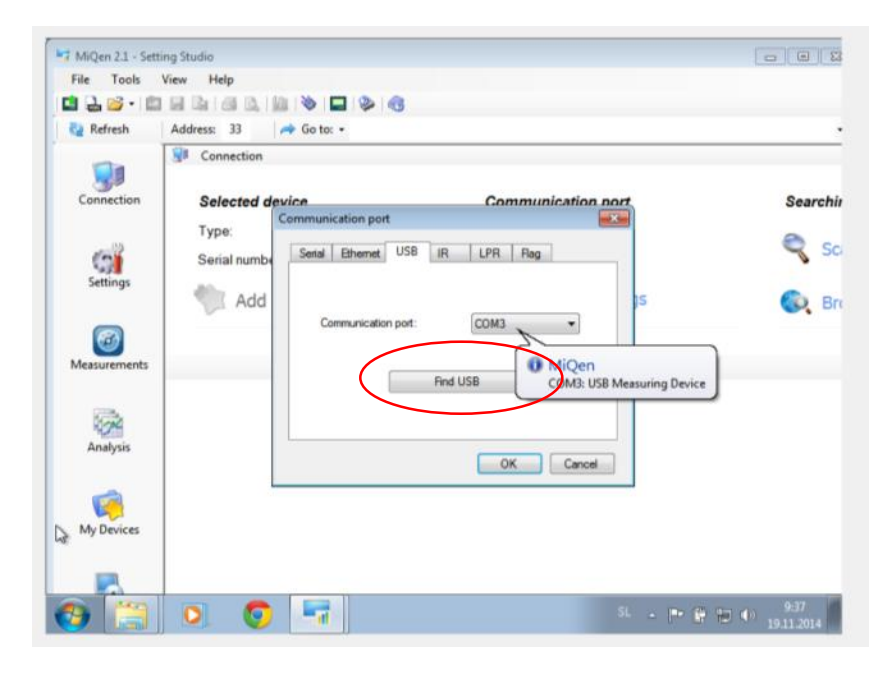

If you click Find USB button, Device should be recognized automatically.

Click Download settings icon in MiQen2.1 to read device settings.

|  | <b>4</b> 7   |                     | MiQen 2.1 - Setting Studio | ×                       |
|--|--------------|---------------------|----------------------------|-------------------------|
|  |              |                     |                            |                         |
|  |              |                     |                            |                         |
|  | Refresh      | Address: 33         | 🔿 Go to: 👻                 | •                       |
|  |              | St Connection       |                            |                         |
|  | Connection   | Selected device     | Communication port         | Searching               |
|  | - 03         | Type:               | Port COM4 - USB            | Coan the network        |
|  | (3)          | Serial number:      | Setting: 115200,None,8,2   | Scan the network        |
|  | Settings     | 🖤 Add to My devices | 🔖 Change settings          | Browse ethernet devices |
|  |              |                     |                            |                         |
|  | Measurements |                     |                            |                         |
|  | Analysis     |                     |                            |                         |
|  | My Devices   |                     |                            |                         |
|  | Upgrades     |                     |                            |                         |
|  |              |                     |                            |                         |
|  |              |                     |                            | h.                      |